- I. To research 311 complaints **within a year or one week**, go the NYC gov't website (<u>http://www1.nyc.gov/</u>), click on the 311 tab at the top and scroll down the page to <u>311 Service Request</u> Map.
  - 1. At the map website, fill in the location's information and scroll down to "noise" in the "Service Request Category."
  - 2. In the advanced search, click on "Noise-Commercial" or "Noise-Street/Sidewalk."
  - 3. For complaints more than one week old, select the "By Date Created" search option. This will only show complaints filed within the past year to date.
  - 4. For recent complaints, select the "Opened and Recently Closed" search option. This is **only for complaints filed within the past week** (see example below using the Community Board 3 office's address).

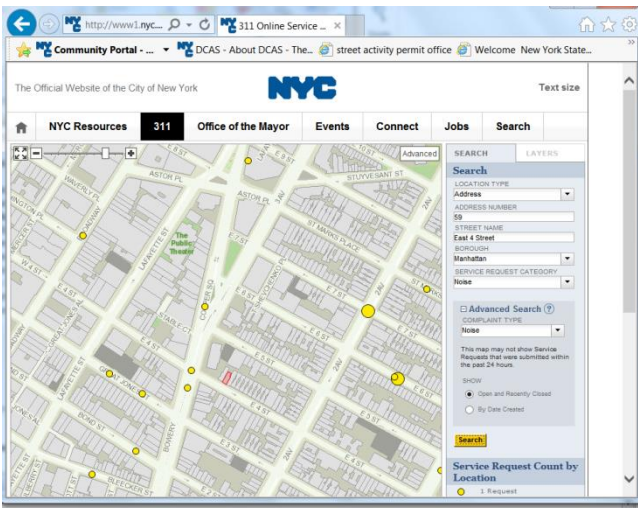

5. To search by an establishment's address, such as "123 Noisy Street", click on the red-highlighted parcel on the map to view the tax lot-building information (see example below).

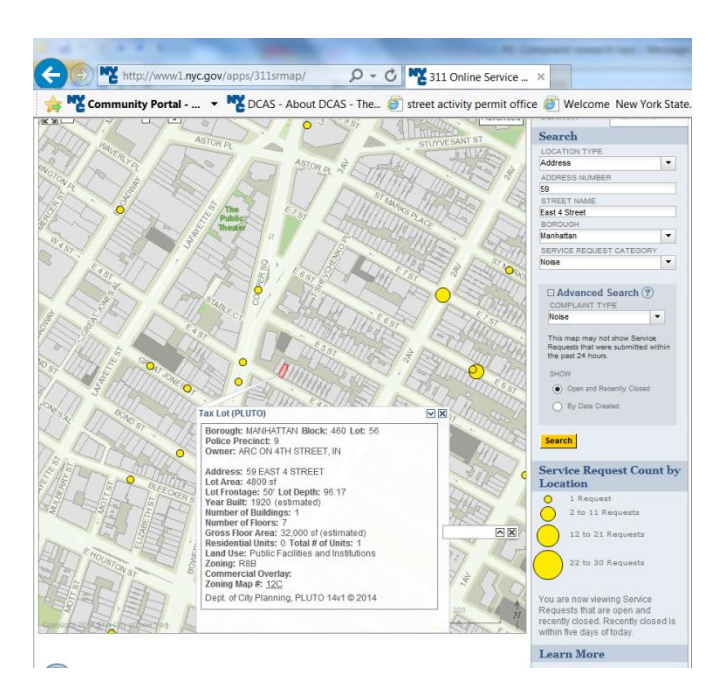

6. Click on the yellow dot to view the service request(s) filed. Click on each complaint to view the details, which may include the complaint type, description, created date, status of complaint, and any details to a customer, such as a resolution action (see example below).

| Complaint Type           | Noise - Commercial                                                                                                    |
|--------------------------|----------------------------------------------------------------------------------------------------|
| Description              | Loud Music/Party                                                                                                    |
| Created Date             | 11/23/2013                                                                                                    |
| Status                   | Closed                                                                                                    |
| Last Message to Customer | The Police Department responded to the complaint and with the information available observed no evidence of the violation at that time. |

- II. Use NYC Open Data's 311 dataset to find **multiple complaints or a history of complaints** for an establishment/address from the **present 2010**.
  - 1. Google <u>NYC Open Data</u>
  - 2. Type "NYC 311" in the search bar on the NYC Open Data homepage (see image below).

| NYC Open Data × Sign in - Google Acc ×                              | of Real Party and State of State of State |                                |                                         |
|---------------------------------------------------------------------|-------------------------------------------|--------------------------------|-----------------------------------------|
| ← → C f Shttps://nycopendata.socrata.com                            |                                           |                                | 1 ( ) ( ) ( ) ( ) ( ) ( ) ( ) ( ) ( ) ( |
| Apps 🛄 Imported From IE 🎇 Community Boa 😼 NYCityMap                 | D Open Data                               |                                | C Other book                            |
| NYC OpenData                                                        |                                           | 9 4 8                          | wwo 🏌 🍠 Sign Up Sign In                 |
| New York City Res                                                   | taurant Inspection                        | Results                        |                                         |
| Restaurant inspection results are i favorite restaurant was graded. | now available in a tabular format         | on NYC OpenData. Check out the | dataset to see how your                 |
| Q View                                                              |                                           |                                |                                         |
|                                                                     | NYC 311                                   | C.                             |                                         |
|                                                                     | Click here for the official               |                                |                                         |
| <u> </u>                                                            | <b>^</b>                                  | <b>1</b>                       | ø                                       |
| Business                                                            | City Government                           | Education                      | Environment                             |

3. Then click on the yellow "NYC 311" icon, which is for the "Service Requests from 2010 to Present" dataset (see image below).

| NYC OpenData                                                                                                    | 0+<br>vallable                                                                                                    | ير چ                                                                                                    | ? 🗤 t 🎐 Sign Up Sign ir                                                                                                    |
|----------------------------------------------------------------------------------------------------|----------------------------------------------------------------------------------------------------|----------------------------------------------------------------------------------------------------|----------------------------------------------------------------------------------------------------|
| Showing All Types • in a                                                                                            | category All Categories 🔹                                                                                                    |                                                                                                    | Hide Tiles                                                                                                    |
| Featured Datasets •                                                                                                 | Processor<br>Processor<br>Processor | the second second | Reserved to the second second |
| Data Catalog                                                                                                    | Losd                                                                                                    | Nove The                                                                                                    | (Vot News) 6                                                                                                    |
| Name                                                                                                    |                                                                                                    |                                                                                                    | Popularity Type                                                                                                    |
| <ul> <li>Will Hotspot Locations Revention will will<br/>Location of will hotspots in the city with basic</li> </ul> | view, meo, canography, doittige,<br>descriptive information.                                                                                                    |                                                                                                    | 40.312 views                                                                                                    |

## Tips for Researching 311 Commercial Noise Complaints Online CB 3 Manhattan

- 4. After the dataset loads, first filter by Community Board 3, which can be done two ways.
  - The first way is to scroll right to the "Community Board" column. Click on the "menu" icon, which is to the right of the column header, as three dots and parallel lines (see image below).

|         |                 |         |           | 🔆 Manage | co Mo | re Viev |
|---------|-----------------|---------|-----------|----------|-------|---------|
| • ⊟     | Community Board | ● ≔     | Borough   |          | 6≡    | X       |
|         | 8               | $\land$ |           |          |       |         |
| 9:49 AM | 03 MANHATTAN    | Menu    | ANHATTAN  |          |       |         |
| 6:55 AM | 03 MANHATTAN    |         |           |          |       |         |
|         | 03 MANHATTAN    |         | MANHATTAN |          |       |         |
|         | 03 MANHATTAN    |         | MANHATTAN |          |       |         |
|         | 03 MANHATTAN    |         | MANHATTAN |          |       |         |
| 5:23 AM | 03 MANHATTAN    |         | MANHATTAN |          |       |         |
|         | 03 MANHATTAN    |         | MANHATTAN |          |       |         |

• Click on the menu, select "Filter This Column" and then scroll down to "03 MANHATTAN" (see image below). This will give you all 311 complaints filed within Community District 3.

|             |                 |                                                             | a fu                                                                                                    | 🕨 🔛 🛄 🔍 Find in this Dataset                 |           |  |  |
|-------------|-----------------|-------------------------------------------------------------|----------------------------------------------------------------------------------------------------|----------------------------------------------|-----------|--|--|
|             |                 | 🛠 Manage                                                    | More Views Tilter                                                                                                    | Visualize 🕞 Export 🤔 Discuss 📢 Ember         | d 👔 About |  |  |
| 6 ≔         | Community Board | Borough                                                     | Image: Base of the second second | tate Filter                                  | ×         |  |  |
|             | 07 MANHATTAN    | <ul> <li>Sort Ascending</li> <li>Sort Descending</li> </ul> |                                                                                                    | Conditional Formatting                       | 4         |  |  |
|             | 01 MANHATTAN    | Tilter This Column                                          |                                                                                                    | Sort & Roll-Up                               | •         |  |  |
|             | 11 BROOKLYN     | Ø Hide Column                                               | 02 QUEENS                                                                                                    | Filter                                       | •         |  |  |
| 02:15:57 AM | 09 MANHATTAN    | Edit Column Properties                                      | 02 STATEN ISLAND                                                                                                    | Filter this dataset based on contents.       |           |  |  |
| 02:11:42 AM | 06 QUEENS       | QUEENS                                                      | 03 BRONX                                                                                                    |                                              | *         |  |  |
|             | 07 BRONX        | BRONX                                                       | 03 BROOKLYN                                                                                                    | Unique Key - is -                            |           |  |  |
|             | 01 QUEENS       | QUEENS                                                      | 03 MANHATTAN                                                                                                    |                                              |           |  |  |
| 02:36:17 AM | 06 BRONX        | BRONX                                                       | US GOLENS<br>O3 MANHA                                                                                                    | ATTAN                                        |           |  |  |
| 03:06:05 AM | 07 MANHATTAN    | MANHATTAN                                                   |                                                                                                    | + Add a New Filter Condition                 |           |  |  |
| 01:59:03 AM | 14 BROOKLYN     | BROOKLYN                                                    |                                                                                                    |                                              |           |  |  |
|             | 02 QUEENS       | QUEENS                                                      |                                                                                                    | Never created a filter before? Watch a chart |           |  |  |
|             | 18 BROOKLYN     | BROOKLYN                                                    |                                                                                                    | tutorial video here.                         | ra snott  |  |  |

## Tips for Researching 311 Commercial Noise Complaints Online CB 3 Manhattan

• The second way to filter the data is by using the blue "Filter" tool on the right-hand side of the page. Type in the filter condition, which is by the "Community Board" column and then for "03 MANHATTAN." This will give all 311 complaints filed within Community District 3.

|       |                 |     |           |                 |                   |         |          | <b>Q</b> Find in this Data                                | iset        |           |
|-------|-----------------|-----|-----------|-----------------|-------------------|---------|----------|-----------------------------------------------------------|-------------|-----------|
|       |                 |     |           | 🔆 Manage 🛛 🛷 Mo | re Views Y Filter | [⊻v     | isualize | Export Discuss                                            | C Embed     | () About  |
| •≡    | Community Board | 0 ≔ | Borough   | 0 ≡             | X Coordinate (    | State F | Filter   |                                                           |             | ×         |
| 49 AM | 03 MANHATTAN    |     | MANHATTAN |                 |                   |         | Conditi  | onal Formatting                                           |             | •         |
| 55 AM | 03 MANHATTAN    |     | MANHATTAN |                 |                   |         | Sort &   | Roll-Up                                                   |             | 4         |
|       | 03 MANHATTAN    |     | MANHATTAN |                 |                   |         | Filter   |                                                           |             | -         |
|       | 03 MANHATTAN    |     | MANHATTAN |                 |                   |         | Filter t | his dataset based on                                      | contents.   |           |
|       | 03 MANHATTAN    |     | MANHATTAN |                 |                   |         |          |                                                           |             | *         |
| 23 AM | 03 MANHATTAN    |     | MANHATTAN |                 |                   |         | Con      | munity Board 👻 is 🧃                                       | -           | ×         |
|       | 03 MANHATTAN    |     | MANHATTAN |                 |                   |         | •        | 03 MANHATTAN                                              |             |           |
| 23 AM | 03 MANHATTAN    |     | MANHATTAN |                 |                   |         |          |                                                           | 5           |           |
| 19 PM | 03 MANHATTAN    |     | MANHATTAN |                 |                   |         |          |                                                           |             | options 🗱 |
| 44 PM | 03 MANHATTAN    |     | MANHATTAN |                 |                   |         | + 4      | dd a New Filter Condi                                     | ition       |           |
| 42 PM | 03 MANHATTAN    |     | MANHATTAN |                 |                   |         |          |                                                           |             |           |
| 20 AM | 03 MANHATTAN    |     | MANHATTAN |                 |                   |         |          |                                                           |             |           |
| 55 PM | 03 MANHATTAN    |     | MANHATTAN |                 |                   |         | tutor    | er created a filter befor<br>al video <mark>here</mark> . | re? watch a | snort     |
| 52 PM | 03 MANHATTAN    |     | MANHATTAN |                 |                   |         |          |                                                           |             |           |

5. Then, choosing either method, filter again under the "Agency" column and select "NYPD." If using the "Filter" tool, select "+Add a New Filter Condition," then select the "Agency" column and type "NYPD" (see image below).

|    | -         | Manage 🛛 🛷 Mo | re Views 🔻 Filter 📝 V | isualize | Export Discuss        | () Embed   | Abo   |
|----|-----------|---------------|-----------------------|----------|-----------------------|------------|-------|
| 8≡ | Borough   | 0 ≡           | X Coordinate (State F | Filter   |                       |            |       |
|    | MANHATTAN |               | *                     | Condit   | ional Formatting      |            |       |
|    | MANHATTAN |               |                       | Sort &   | Roll-Up               |            |       |
|    | MANHATTAN |               |                       | Filter   |                       |            |       |
|    | MANHATTAN |               |                       | Filter   | this dataset based on | contents.  |       |
|    | MANHATTAN |               |                       |          |                       |            |       |
|    | MANHATTAN |               |                       | Cor      | nmunity Board 👻 is 🧃  |            |       |
|    | MANHATTAN |               |                       | 1        | 03 MANHATTAN          |            |       |
|    | MANHATTAN |               |                       |          |                       |            |       |
|    | MANHATTAN |               |                       |          |                       |            |       |
|    | MANHATTAN |               |                       | Uni      | ue Key 👻 is 👻         |            |       |
|    | MANHATTAN |               | _                     |          | -                     |            |       |
|    | MANHATTAN |               | Select                | a colum  | n to filter by:       |            |       |
|    | MANHATTAN |               | × .                   | 🕅 Unio   | ue Kev 🔺              | tion       |       |
|    | MANHATTAN |               |                       | _        |                       |            |       |
|    | MANHATTAN |               |                       | Crea     | ated Date             |            |       |
|    | MANHATTAN |               |                       | Clos     | ed Date               | e? Watch a | short |
|    | MANHATTAN |               |                       | т Аае    | ncv                   |            |       |
|    | MANHATTAN |               |                       |          |                       |            |       |
|    | MANHATTAN |               |                       | III Age  | ncy Name              |            |       |
|    | MANHATTAN |               |                       | T Con    | plaint 🖕              |            |       |
|    |           |               |                       | Type     | _                     |            |       |

6. Then filter again for the "Complaint Type," which for commercial noise complaints would include ""Noise-Commercial" or "Noise-Street/Sidewalk."

|    |                    |                           |           | Find in this Dataset              |          |
|----|--------------------|---------------------------|-----------|-----------------------------------|----------|
|    | 🗱 Manage           | 🕫 More Views 🍸 Filter 🔛 V | lisualize | Export Discuss () Embed           | () About |
| Ð≡ | Complaint Type 🚯 🗄 | Descriptor                | Filte     | er                                | ×        |
|    | Noise - Commercial | Loud Talking              | Cond      | litional Formatting               | •        |
|    | Noise - Commercial | Loud Music/Party          | Sort      | & Roll-Up                         | •        |
|    | Noise - Commercial | Car/Truck Horn            | Filter    | r                                 | •        |
|    | Noise - Commercial | Loud Music/Party          | Filte     | r this dataset based on contents. |          |
|    | Noise - Commercial | Loud Music/Party          |           |                                   | *        |
|    | Noise - Commercial | Loud Music/Party          | Co        | ommunity Board - is -             | ×        |
|    | Noise - Commercial | Loud Music/Party          |           | 03 MANHATTAN                      |          |
|    | Noise - Commercial | Loud Music/Party          |           |                                   |          |
|    | Noise - Commercial | Loud Music/Party          |           |                                   | - *      |
|    | Noise - Commercial | Car/Truck Horn            | A         | iency – is –                      | ×        |
|    | Noise - Commercial | Banging/Pounding          |           | NYPD                              |          |
|    | Noise - Commercial | Loud Music/Party          |           |                                   |          |
|    | Noise - Commercial | Loud Music/Party          |           |                                   |          |
|    | Noise - Commercial | Loud Music/Party          |           |                                   | ×        |
|    | Noise - Commercial | Loud Music/Party          | Co        | omplaint lype - is -              |          |
|    | Noise - Commercial | Loud Music/Party          | 1         | Noise - Commercial                |          |
|    | Noise - Commercial | Loud Television           | •         | Noise - Street/Sidewalk           |          |
|    | Noise - Commercial | Loud Television           |           |                                   |          |
|    | Noise - Commercial | Loud Television           |           | option                            |          |
|    | Noise - Commercial | Loud Music/Party 🔻        | +         | Add a New Filter Condition        |          |
|    |                    | +                         |           |                                   | -        |

- 7. Then follow the same steps to filter or sort that data by the specific "Incident Address" or "Street" that you are looking for.
- 8. After sorting and filtering the data, click on the light blue "Export" tool at the top right-hand corner of the screen to download the information into an **Excel file**, which gives more detailed information on the **created date and time**, and the closed date and time. Choose whichever format (recommend CSV, XLS or XLSX) is appropriate for your computer.

## Tips for Researching 311 Commercial Noise Complaints Online CB 3 Manhattan

|          |                                    | 📰 🔍 Find in this Dataset                         |
|----------|------------------------------------|--------------------------------------------------|
| <b>*</b> | 🗧 Manage 🛛 🛷 More Views 🛛 🍸 Filter | r 🛃 Visualize 📑 Export 🤒 Discuss 🚯 Embed 🕜 About |
| е        | ⊕ :≡ Descriptor                    | Export ×                                         |
| ial      | Loud Talking                       | SODA API                                         |
| ial      | Loud Music/Party                   | OData 4                                          |
| ial      | Car/Truck Horn                     | Print (                                          |
| ial      | Loud Music/Party                   | Download 🗸 🗸                                     |
| ewalk    | Loud Music/Party                   | Download a copy of this dataset in a static      |
| ial      | Loud Music/Party                   | format                                           |
| ial      | Loud Music/Party                   | Download As                                      |
| ewalk    | Loud Music/Party                   | CSV                                              |
| ewalk    | Loud Talking                       | JSON                                             |
| ial      | Loud Music/Party                   | PDF                                              |
| ial      | Loud Music/Party                   | RDF                                              |
| ial      | Loud Music/Party                   | RSS                                              |
| ewalk    | Loud Talking                       | VI S                                             |
| ial      | Car/Truck Horn                     | ALS VIOV                                         |
| ewalk    | Loud Talking                       | XLSX                                             |
| ewalk    | Loud Music/Party                   | XML                                              |
| ewalk    | Loud Talking                       |                                                  |
| ewalk    | Loud Talking                       |                                                  |
| lewalk   | Loud Music/Party                   |                                                  |

• Note: In your downloaded dataset, click on the cell to get more information (see image below).

| X    | <b>.</b> • <b>7</b> • (* •   =                       | · · · · · · · · · · · · · · · · · · ·                                                                                                    | 311_Service                                  | _Requests_from_201   | 0_to_Present (1) [Con                     | patibility Mode]                     | - Microsoft Excel                  |                 |                                     |                                    | _ 0 _X                       |
|------|------------------------------------------------------|----------------------------------------------------------------------------------------------------|----------------------------------------------|----------------------|-------------------------------------------|--------------------------------------|------------------------------------|-----------------|-------------------------------------|------------------------------------|------------------------------|
| Fi   | ile Home Insert P                                    | Page Layout Formulas Data                                                                                                    | a Review View                                |                      |                                           |                                      |                                    |                 |                                     |                                    | ۵ 🕜 🗆 🗃 🛙                    |
| Pas  | K Cut Arial<br>Copy →<br>Format Painter<br>Clipboard | $\mathbf{v}$ 10 $\mathbf{v}$ $\mathbf{A}^{*}$ $\mathbf{x}^{*}$<br>$\mathbf{I} = \underline{\mathbf{U}} \cdot \mathbf{v}$ $\mathbf{H} \cdot \mathbf{v}$ $\mathbf{A}^{*} \cdot \mathbf{A}^{*}$<br>Font $\mathbf{F}_{\mathbf{a}}$ | = = = ≫ - = =<br>≡ ≡ ≡ i≢ i≇ i≣<br>Alignment | Wrap Text            | Custom →<br>\$ - % • 1.38 +28<br>Number П | Conditional Forr<br>Formatting - Tal | nat as Cell Insert<br>ble - Styles | t Delete Format | Σ AutoSum<br>Fill *<br>Clear *<br>E | Sort & Find &<br>Filter * Select * |                              |
|      | C12 -                                                | £ 9/17/2014 10:1                                                                                                    | 2:45 PM                                      |                      |                                           |                                      |                                    |                 |                                     | annig                              | ~                            |
|      |                                                      |                                                                                                    |                                              |                      |                                           |                                      |                                    |                 |                                     |                                    | ~                            |
|      | A                                                    | B                                                                                                    | С                                            | D                    | E                                         |                                      | F                                  | _               | G                                   | Н                                  | -                            |
| 1    |                                                      | Created Date                                                                                                    | <u>Closed Date</u>                           | Agency               | Agency N                                  | ame C                                | omplaint Type                      | Des             | criptor                             | Location<br>Club (DeedDeede        |                              |
| 2    | 2009/000                                             | 09/10/2014                                                                                                    | 09/10/20                                     | 14 NTPD              | New York City F                           | Police Det Noise                     | - Commercial                       | Loud Musi       | ng<br>io/Dorty                      | Storo/Common                       | urani 1000                   |
| 1    | There are more rows                                  | or columns in this dataset f                                                                                                    | that aren't displayed. To                    | view all the data, r | e-download the data                       | set from                             | - Commercial                       | Car/Truck       | Hom                                 | Store/Commerc                      | cial 1000                    |
| 5    | Socrata in CSV form                                  | iat.                                                                                                    |                                              |                      |                                           | iso                                  | - Commercial                       | Loud Musi       | ic/Party                            | Club/Bar/Resta                     | urant 1000                   |
| 6    | 2                                                    |                                                                                                    |                                              |                      |                                           | iso                                  | - Street/Sidewalk                  | Loud Musi       | ic/Party                            | Street/Sidewalk                    | 1000                         |
| 7    | 2                                                    |                                                                                                    |                                              |                      |                                           | iso                                  | - Commercial                       | Loud Musi       | ic/Party                            | Store/Commerce                     | nial 1000                    |
| 8    | 28900569                                             | 09/17/2014                                                                                                    | 09/17/20                                     | 14 NYPD              | New York City F                           | Police Der Noise                     | - Commercial                       | Loud Musi       | ic/Party                            | Store/Commerce                     | cial 1000                    |
| 9    | 28902300                                             | 09/17/2014                                                                                                    | 09/17/20                                     | 14 NYPD              | New York City F                           | Police Der Noise                     | - Street/Sidewalk                  | Loud Musi       | ic/Party                            | Street/Sidewalk                    | 1000                         |
| 10   | 28896802                                             | 09/17/2014                                                                                                    | 00/11/20                                     | NYPD                 | New York City F                           | Police Der Noise                     | - Street/Sidewalk                  | Loud Talki      | na                                  | Street/Sidewalk                    | 1000                         |
| 11   | 28901325                                             | 09/17/2014                                                                                                    | 09/17/20                                     | 14 NYPD              | New York City F                           | Police Der Noise                     | - Commercial                       | Loud Musi       | ic/Party                            | Store/Commerce                     | tial 1000                    |
| 12   | 28901324                                             | 09/17/2014                                                                                                    | 09/17/20                                     | 14 NYPD              | New York City F                           | Police Der Noise                     | - Commercial                       | Loud Musi       | ic/Party                            | Club/Bar/Resta                     | urant 1000                   |
| 13   | 28898612                                             | 09/17/2014                                                                                                    | 09/17/20                                     | 14 NYPD              | New York City F                           | Police Der Noise                     | - Commercial                       | Loud Musi       | ic/Party                            | Club/Bar/Resta                     | urant 1000                   |
| 14   | 28900496                                             | 09/17/2014                                                                                                    | 09/17/20                                     | 14 NYPD              | New York City F                           | Police Der Noise                     | - Street/Sidewalk                  | Loud Talki      | na                                  | Street/Sidewalk                    | 1000                         |
| 15   | 28888671                                             | 09/17/2014                                                                                                    | 09/17/20                                     | 14 NYPD              | New York City F                           | Police Der Noise                     | - Commercial                       | Car/Truck       | Horn                                | Store/Commerce                     | cial 1000                    |
| 16   | 28890407                                             | 09/16/2014                                                                                                    | 09/17/20                                     | 14 NYPD              | New York City F                           | Police Der Noise                     | - Street/Sidewalk                  | Loud Talki      | na                                  | Street/Sidewalk                    | 1000                         |
| 17   | 28888573                                             | 09/16/2014                                                                                                    | 09/16/20                                     | 14 NYPD              | New York City F                           | Police Der Noise                     | - Street/Sidewalk                  | Loud Musi       | ic/Party                            | Street/Sidewalk                    | 1000                         |
| 18   | 28893967                                             | 09/16/2014                                                                                                    | 09/17/20                                     | 14 NYPD              | New York City F                           | Police Der Noise                     | - Street/Sidewalk                  | Loud Talki      | na                                  | Street/Sidewalk                    | 1000                         |
| 19   | 28892231                                             | 09/16/2014                                                                                                    | 09/16/20                                     | 14 NYPD              | New York City F                           | Police Der Noise                     | - Street/Sidewalk                  | Loud Talki      | ng                                  | Street/Sidewalk                    | 1000                         |
| 20   | 28889412                                             | 09/16/2014                                                                                                    | 09/16/20                                     | 14 NYPD              | New York City F                           | Police Der Noise                     | - Street/Sidewalk                  | Loud Musi       | c/Party                             | Street/Sidewalk                    | 1000 _                       |
| A 4  | N 211 Comdeo Bor                                     | uncto from 2010                                                                                                    | 00/40/00                                     |                      | N                                         |                                      | 01                                 | 1.2.1.2.75.002  | '                                   | 04                                 |                              |
| Read | dv SII Service Requ                                  |                                                                                                    |                                              |                      |                                           |                                      |                                    |                 |                                     | 100% (-                            |                              |
|      |                                                      |                                                                                                    |                                              |                      |                                           |                                      |                                    |                 |                                     |                                    |                              |
|      | 🗾 🛄 Inbox - jdubovs                                  | 🔛 RE: Complaint r 🔜                                                                                                    | 2 Reminders                                  | Complaints Res       | 311 Service Req                           | CC 🛛 🔐 31:                           | 1 Complaint                        | Microsoft Excel |                                     |                                    | <ul> <li>11:27 AM</li> </ul> |